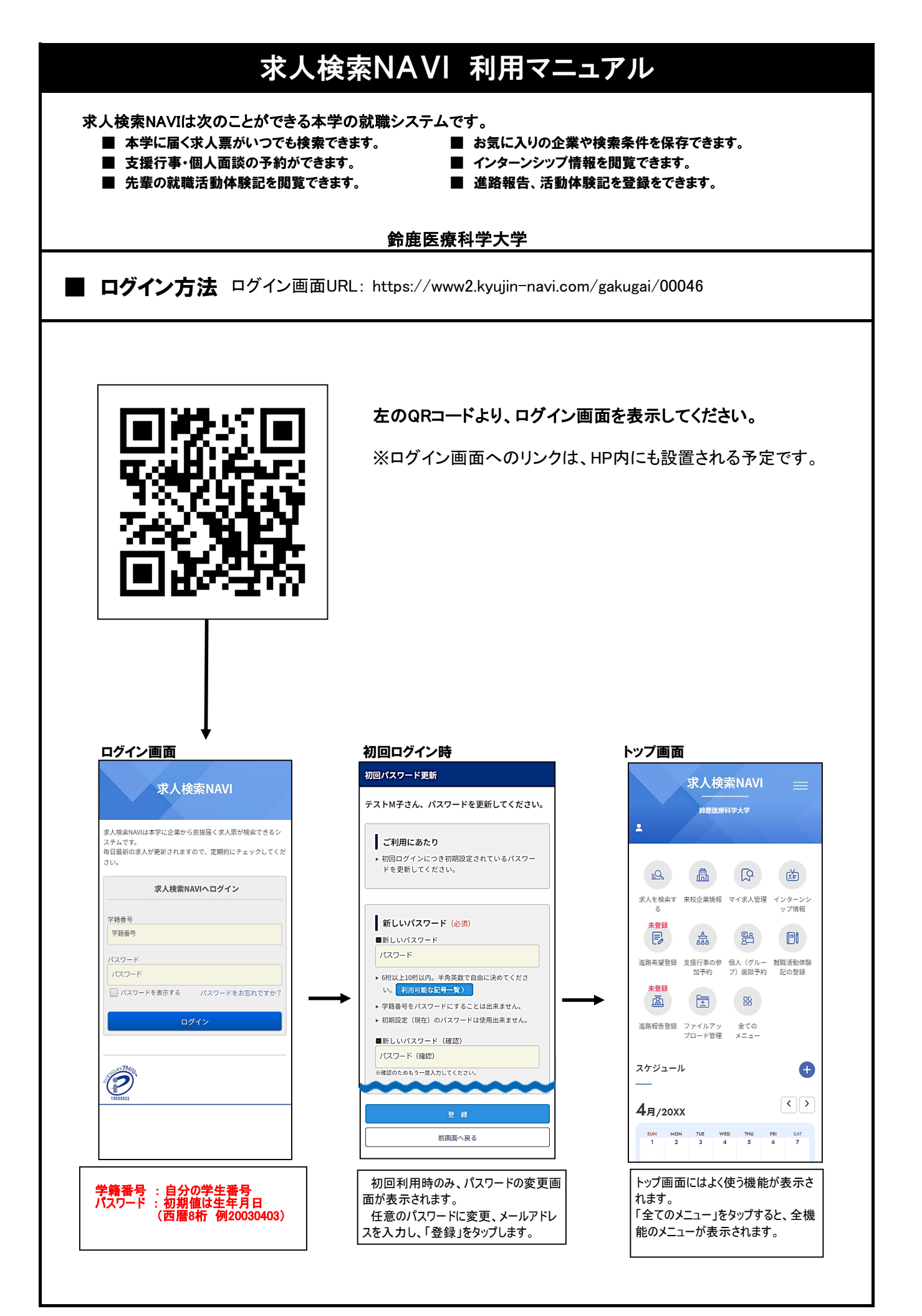

| 「求人を検索する」をタップします。                                                                                                    | 「対象卒業年」を選択し、希望する<br>条件を選んで「この条件で検索を開<br>始」をタップします。                                                                                                    | 検索結果の一覧で、「企業詳細へ」<br>をタップします。                                                                                                    |
|----------------------------------------------------------------------------------------------------|----------------------------------------------------------------------------------------------------|----------------------------------------------------------------------------------------------------|
|                                                                                                    | 求人檢索                                                                                                    | 株式会社のののの                                                                                                    |
| 求人検索NAVI ☰                                                                                                    |                                                                                                    |                                                                                                    |
| 鈴鹿医療科学大学                                                                                                    | 前画面へ戻る                                                                                                    | 20●●年卒                                                                                                    |
| ±                                                                                                    | 該当社数:※※社                                                                                                    | 求人受付日<br>20●●年●月●日                                                                                                    |
|                                                                                                    | 求人対象卒年を選択 (必須)                                                                                                    | 業種分類                                                                                                    |
|                                                                                                    | ◎ 20●●年卒                                                                                                    | 「育報通信: インダーネット関連サービス<br>本社所在地                                                                                                    |
| 求人を検索す 来校企業情報 マイ求人管理 インターンシ                                                                                                    | ○ 指定しない                                                                                                    | 東京都新宿区1-1-1                                                                                                    |
| る<br>*登録                                                                                                    | 卒業年を指定していただきますと、下に詳しい選択条件が表示<br>されます。                                                                                                    | <ul> <li>事業内容</li> <li>A S P 求人情報システムサービスの構築</li> </ul>                                                                                                    |
|                                                                                                    | <b>▼</b>                                                                                                    | システム開発・保守・管理<br>資 <b>本</b> 金                                                                                                    |
| 進路希望登録 支援行事の参 個人 (グルー 就職活動体験                                                                                                    | 検索条件                                                                                                    | 10億5000万円                                                                                                    |
| ルメリャックノーENFRETですダ #Cの)豆(駅<br>未登録                                                                                                    | 会社名                                                                                                    | 従業員数<br>280人                                                                                                    |
| (基) (型) (型) (型) (型) (型) (型) (型) (型) (型) (型                                                                                                    | 会社名から検索                                                                                                    | 上場                                                                                                    |
| 進路報告登録 ファイルアッ 全ての<br>プロード停神 メニュー                                                                                                    | 2 2 2 2 5 2 5 2 5 2 5 2 5 2 5 2 5 2 5 2                                                                                                    | 未上場                                                                                                    |
|                                                                                                    | 検索<br>71/b*†                                                                                                    | 営業職                                                                                                    |
| スケジュール 🕂                                                                                                    | 7)がナ(半角)から検索                                                                                                    | 企業詳細へ                                                                                                    |
| _                                                                                                    | この無性で体験を開始                                                                                                    | マイ求人へ登録                                                                                                    |
| 4月/20XX                                                                                                    | 前画面へ戻る                                                                                                    | J                                                                                                    |
|                                                                                                    |                                                                                                    |                                                                                                    |
| SUN HON TUE WED THU PR SAT<br>1 2 3 4 5 6 7                                                                                                    |                                                                                                    |                                                                                                    |
| SUAL     HOH     TUE     WED     THU     FBI     SAT       1     2     3     4     5     6     7   C 業詳細情報の画面で、「この企業」                                                                                                    | 求人票が表示されます。                                                                                                    |                                                                                                    |
| NH         THE         WED         THU         PBI         SAT           1         2         3         4         5         6         7           1         2         3         4         5         6         7           0         次         5         6         7         7                                                                                                    | 求人票が表示されます。                                                                                                    | 説明会・試験情報                                                                                                    |
| SNA     HOL     TUE     WED     THU     PBI     SAT       1     2     3     4     5     6     7         企業詳細情報の画面で、「この企業の求人票を見る」をタップします。                                                                                                    | 求人票が表示されます。                                                                                                    | 説明会・試験情報<br><sup>援明会</sup><br><sup>20XX/XX,XX 本社</sup><br>20XX/XX,XX ●● 支店                                                                                                    |
| SNN     MON     TUE     WED     THU     FBI     SAT       1     2     3     4     5     6     7         企業詳細情報の画面で、「この企業の求人票を見る」をタップします。         企業詳細情報         この企業の求人票を見る                                                                                                    | 求人票が表示されます。<br><del> <b> </b></del>                                                                                                    | <u>説明会・試験情報</u><br>20XX/XX/XX本社<br>20XX/XX/XX ◆●支店<br>20XX/XX/XX ◆●支店<br>20XX/XX/XX ◆ → 支店                                                                                                    |
| SNN     MCN     THE     WED     THU     PEI     SAT       1     2     3     4     5     6     7         1     2     3     4     5     6     7         企業詳細情報の画面で、「この企業の求人票を見る」をタップします。         企業詳細情報         この企業の求人票を見る」         マクホスス票を見る         マイホスへ登録                                                                                                    | 求人票が表示されます。<br>求人票<br>求人票 (株式会社●●●●)                                                                                                    | 説明会・試験情報<br>辺NX/NX/XX ● 支店<br>20XX/XX/XX ◆ 支店<br>事前にホームページよりエントリをしてください。<br>鍵明会開催方法                                                                                                    |
| SNN     MON     TUE     WED     THU     FBI     SAT       1     2     3     4     5     6     7         1     2     3     4     5     6     7   Comparison of the state of the state of the st                                                                                      | 求人票が表示されます。                                                                                                    | 説明会・試験情報<br>辺XX/XX/XX 本社<br>20XX/XX/XX ◆●支店<br>20XX/XX/XX ◆◆支店<br>事前にホームページよりエントリをしてください。<br>説明会開催方法<br>WEB方式                                                                                                    |
| SN     NON     THE     WED     THU     FEI     SAT       1     2     3     4     5     6     7         1     2     3     4     5     6     7         1     2     3     4     5     6     7         1     2     3     4     5     6     7         1     2     3     4     5     6     7         1     2     3     4     5     6     7         1     2     3     4     5     6     7         1     2     3     4     5     6     7         1     2     3     4     5     6     7         1     2     3     4     5     6     7 <ul> <li>2</li> <li>3</li> <li>4</li> <li>5</li> <li>6</li> <li>7</li> <ul> <li>4</li> <li>5</li> <li>5</li> <li>7</li> <li>7</li> <li>7</li> <li>7</li> <li>7</li> <li>7</li> <li>7</li> <li>7</li> <li>7</li> <li>7</li> <li>7</li> <li>7</li> <li>7</li> <li>7</li> <li>7</li> <li>7</li> <li>7</li></ul></ul>                                                                                                    | 求人票が表示されます。<br>求人票 (株式会社●●●●)<br>前面面へ戻る<br>印)別用の面面へ                                                                                                    | <u>説明会・試験情報</u><br><u>     現明会</u><br>20XX/XX/XX ◆●支店     20XX/XX/XX ◆●支店     20XX/XX/XX ◆●支店     20XX/XX/XX ◆●支店     20XX/XX/XX ◆●支店     20XX/XX XX ◆●支店     20XX/XX XX X ◆●支店     20XX/XX XX ◆●支店     20XX/XX XX ◆●支店     20XX/XX XX ◆●支店     20XX/XX XX ◆●支店     20XX/XX XX ◆●支店     20XX/XX XX ◆●支店     20XX/XX XX ◆●支店     20XX/XX XX ◆●支店     20XX/XX XX ◆●支店     20XX/XX XX ◆●支店     20XX/XX XX ◆●支店     20XX/XX XX ◆●支店     20XX/XX XX ◆ ◆ 支店     20XX/XX XX ◆ ◆ 支店     20XX/XX XX ◆ ◆ 支店     20XX/XX XX ◆ ◆ 支店     20XX/XX XX ◆ ◆ 支店     20XX/XX XX ◆ ◆ 支店     20XX/XX XX ◆ ◆ → ZD     20XX/XX XX ◆ ◆ ZD     20XX/XX XX ◆ ◆ ZD     20XX/XX XX ◆ ◆ ZD     20XX/XX XX ◆ ◆ ZD     20XX/XX XX ◆ ◆ ZD     20XX/XX XX ◆ ◆ ZD     40XX + 40XX + 4      |
| SM     MON     THE     WED     THU     FEI     SAT       1     2     3     4     5     6     7       1     2     3     4     5     6     7       1     2     3     4     5     6     7       1     2     3     4     5     6     7       1     2     3     4     5     6     7       1     2     3     4     5     6     7       1     2     3     4     5     6     7                                                                                                    | 求人票が表示されます。         水人票         求人票 (#st会社●●●●)         前面面へ戻る         印刷用の画面へ         マイ求人へ登録                                                                                                    | <u>説明会・試験情報</u> 20X/XX/XX *社      20X/XX/XX ◆支店      20X/XX/XX ◆支店      第前にホームページよりエントリをしてください。 <mark>説明会開催方法      WEB方式      エントリー者に開催3日前までにZOOMのURLをご      連絡します。      【議論①</mark>                                                                                                    |
| SN     MON     THE     WED     THU     FEI     SAT       1     2     3     4     5     6     7                                                                                                    | 求人票が表示されます。          求人票         求人票 (株式会社●●●●)         前面面へ戻る         印刷用の画面へ         マイ求人へ登録         更新状況                                                                                                    | tb)     th     th     |
| SNN     NON     TUE     WED     THU     PEI     SAT       1     2     3     4     5     6     7            Action of the state of the state of th | 求人票が表示されます。         水人票         求人票 (株式会社●●●●)         前面面へ戻る         印刷用の面面へ         マイ求人へ登録         更新状況         所規求人                                                                                                    | BD 明会・試験情報<br>Bynea<br>20XX/XX/XX 本社<br>20XX/XX/XX ◆支店<br>室前にホームページェりフェトリをしてください。<br><b>脳明会開催方法</b><br>WEB方式<br>エントリー者に開催3日前までにZOOMのURLをご<br>連絡します。<br>試験目: 20XX/XX/XX                                                                                                    |
| SNN     MON     THE     WED     THU     FEL     SAT       1     2     3     4     5     6     7         1     2     3     4     5     6     7         1     2     3     4     5     6     7         1     2     3     4     5     6     7         1     2     3     4     5     6     7         1     2     3     4     5     6     7         1     2     3     4     5     6     7         1     2     3     4     5     6     7         1     2     3     4     5     6     7         1     2     3     4     5     6     7         1     2     3     4     5     6     7 <ul> <li>2</li> <li>3</li> <li>4</li> <li>5</li> <li>5</li> <li>6</li> <li>7</li> <li>5</li> <li>5</li> <li>6</li> <li>7</li> <li>5</li> <li>6</li> <li>7</li> <li>5</li> <li>6</li> <li>7</li> <li>6</li> <li>7</li> <li>6</li> <li>7</li></ul>                                                                                                    | <ul> <li>求人票が表示されます。</li> <li>次人票</li> <li>求人票 (株式会社●●●●)</li> <li>前回面へ戻る</li> <li>印刷用の画面へ</li> <li>マイ求人へ登録</li> <li>更新状況</li> <li>所規求人</li> <li>対象本年</li> <li>20●● 年3日左向け</li> </ul>                                                                                                    | <i>説明会。試験情報</i> 20XX/XX/XX本社      20XX/XX/XX 本社      20XX/XX/XX ◆●支店      20XX/XX/XX ◆●支店      20XX/XX/XX ◆●支店      20XX/XX/XX ◆●支店      20XX/XX/XX ◆●支店      20XX/XX/XX ◆●支店      20XX/XX/XX ◆●支店      300000000000000000000000000000000                                                                                                    |
| SNN     MON     THE     MED     THU     FBI     SAT       1     2     3     4     5     6     7       1     2     3     4     5     6     7       1     2     3     4     5     6     7       1     2     3     4     5     6     7       1     2     3     4     5     6     7   Constant State State Sta                                                                                                    | 求人票が表示されます。         求人票         求人票 (株式会社●●●●)         前面面へ戻る         印刷用の面面へ         マイ求人へ登録         更新状況         新規求人         対象卒年         20●●年3月卒向け/<br>求人受付日                                                                                                    | <u>     おり切合・試験情報</u> 20XX/XX/XX ●     支店     20XX/XX/XX ●     支店     参加にホームページよりエントリをしてください。<br>御明会開催方法<br>WEB方式     エントリー者に開催3日前までにZOOMのURLをご     連絡します。<br>試験1     このXX/XX/XX<br>単協用 : 20XX/XX/XX<br>婚明日 : 20XX/XX/XX<br>婚明日 : 20XX/XX/XX<br>御所 : 本社     申込先リンク                                                                                                    |
| SNN         MON         THE         MED         THU         PEI         SAT           1         2         3         4         5         6         7           1         2         3         4         5         6         7           1         2         3         4         5         6         7           1         2         3         4         5         6         7           1         2         3         4         5         6         7           1         2         3         4         5         6         7           1         2         3         4         5         6         7           1         2         3         4         5         6         7           1         2         3         4         5         6         7           1         3         0         5         5         7         5         7           1         2         2         1         5         5         7         5         7         5         7           1         2         2         5         5                                                                                                    | <ul> <li>求人票が表示されます。</li> <li>求人票 (株式会社●●●●)</li> <li>前面面へ戻る</li> <li>印刷用の画面へ</li> <li>マイ求人へ登録</li> <li>更新状況</li> <li>東新状況</li> <li>対象年年</li> <li>20●●年3月卒向け</li> <li>求入受付日</li> <li>20●(●●)●●</li> <li>再勝年7日</li> </ul>                                                                                                    | B     B     C     B     C     B     C     C     S     C     C   |
| NON         THE         WED         THU         FEI         SAT           1         2         3         4         5         6         7           1         2         3         4         5         6         7           1         2         3         4         5         6         7           1         2         3         4         5         6         7           1         2         3         4         5         6         7           1         2         3         4         5         6         7           1         2         3         4         5         6         7           1         2         3         4         5         6         7           1         2         3         4         5         6         7           1         3         2         5         5         7         5           1         5         2         5         5         7         5           1         5         2         5         5         5         7         5           1         5                                                                                                    | <ul> <li>求人票が表示されます。</li> <li>求人票 (株式会社●●●●)</li> <li>市岡周の画面へ</li> <li>マイ求人へ登録</li> <li>更新状況</li> <li>新規取入</li> <li>対象卒年</li> <li>20●●●●3月2卒向け</li> <li>求会性1日</li> <li>20●●●●●●</li> <li>採用除了日</li> </ul>                                                                                                    | <u>     説明会・試験情報</u><br>辺     XXXXX 本社     20XX/XX/XX ●支店     Z0XX/XX/XX ●支店     Z0XX/XX/XX ●支店     Z0XX/XX/XX ●支店     Z0XX/XX/XX ●支店     Z0XX/XX/XX ●支店     Z0XX/XX/XX ●支店     Z0XX/XX/XX      WEB方式     工ントリー者に開催3日前までにZOOMのURLをご     選絡します。      諸験 ①     試験目 : 20XX/XX/XX      歸切目 : 20XX/XX/XX      聞頭目 : 20XX/XX/XX      聞頭目 : 20XX/XX/XX      聞頭日 : 20XX/XX/XX      聞頭日 : 20XX/XX/XX      聞頭日 : 20XX/XX/XX      聞頭日 : 20XX/XX/XX      聞頭日 : 20XX/XX/XX      聞頭日 : 20XX/XX/XX      聞頭日 : 20XX/XX/XX      聞頭日 : 20XX/XX/XX      聞頭日 : 20XX/XX/XX      聞面日 : 20XX/XX/XX      聞面日 : 20XX/XX/XX      圖 : 20XX/XX/XX      圖 : 20XX/XX/XX      圖 : 20XX/XX/XX      圖 : 20XX/XX/XX      圖 : 20XX/XX/XX      圖 : 20XX/XX/XX      圖 : 20XX/XX/XX      圖 : 20XX/XX/XX      圖 : 20XX/XX/XX     |
| SNM     MOH     THE     WED     THU     FEI     SAT       1     2     3     4     5     6     7       1     2     3     4     5     6     7       1     2     3     4     5     6     7       1     2     3     4     5     6     7       1     2     3     4     5     6     7       1     2     3     4     5     6     7       1     2     3     4     5     6     7       1     2     3     4     5     6     7       1     2     3     4     5     6     7       1     2     3     4     5     6     7       1     3     4     5     5     7       1     5     5     5     5     7       1     5     5     5     5     7       1     5     5     5     5     7       1     5     5     5     5     7       1     5     5     5     5     5       1     5     5     5     5 </td <td>求人票が表示されます。         求人票         求人票 (株式会社●●●●)         前面面へ戻る         印刷用の画面へ         マイ求人へ登録         更新状況         資象年年         20●●年3月卒向け         求人受付日         20●●年3月卒向け         求人受付日         20●●年3月卒向け         第用終了日</td> <td>説明会・試験情報<br/>認明会<br/>20XX/XX/XX 本社     20XX/XX/XX 本社     20XX/XX/XX (*社     20XX/XX/XX (*社     20XX/XX/XX (*支店     第前にホームページよりエントリをしてください。     説明会開催方法     WEE方式     エントリー者に開催3日前までにZOOMのURLをご     避絡します。<br/>試験目 : 20XX/XX/XX<br/>顧防 : 20XX/XX/XX<br/>顧防 : 20XX/XX/XX<br/>顧防 : 本社     申込先リンク<br/>和人オビヘ入<br/>BBBナビヘ入</td>                                                                                                    | 求人票が表示されます。         求人票         求人票 (株式会社●●●●)         前面面へ戻る         印刷用の画面へ         マイ求人へ登録         更新状況         資象年年         20●●年3月卒向け         求人受付日         20●●年3月卒向け         求人受付日         20●●年3月卒向け         第用終了日                                                                                                    | 説明会・試験情報<br>認明会<br>20XX/XX/XX 本社     20XX/XX/XX 本社     20XX/XX/XX (*社     20XX/XX/XX (*社     20XX/XX/XX (*支店     第前にホームページよりエントリをしてください。     説明会開催方法     WEE方式     エントリー者に開催3日前までにZOOMのURLをご     避絡します。<br>試験目 : 20XX/XX/XX<br>顧防 : 20XX/XX/XX<br>顧防 : 20XX/XX/XX<br>顧防 : 本社     申込先リンク<br>和人オビヘ入<br>BBBナビヘ入                                                                                                    |
| NON         THE         WED         THU         FEI         SAT           1         2         3         4         5         6         7           1         2         3         4         5         6         7           1         2         3         4         5         6         7           1         2         3         4         5         6         7           1         2         3         4         5         6         7           1         2         3         4         5         6         7           1         2         3         4         5         6         7           1         2         3         4         5         6         7           1         3         2         3         4         5         6         7           1         3         2         3         5         5         7         5         7         5         7         5         7         5         7         5         7         5         7         5         7         5         7         5         7         5                                                                                                    | 求人票が表示されます。         求人票         求人票 (株式会社●●●●)         前面面へ戻る         印刷用の面面へ         マイ求人へ登録         更新状況         新規取入         対象卒年         20●●年3月卒向け/<br>求人受付目         辺●●(●●)(●●         規期様打日         基本情報▼  近用情報▼  約6+試験情報▼  その他の求<br>人情報▼  責少年雇用情報▼                                                                                                    |                                                                                                    |
| SNN         NON         THE         MED         THU         PEI         SAT           1         2         3         4         5         6         7           1         2         3         4         5         6         7           1         2         3         4         5         6         7           1         2         3         4         5         6         7           1         2         3         4         5         6         7           1         2         3         4         5         6         7           1         2         3         4         5         6         7           1         2         3         4         5         6         7           1         2         3         4         5         6         7           1         2         3         4         5         5         7           1         2         3         5         5         7         5         7           1         2         3         5         5         5         5         7         5                                                                                                    | <ul> <li>求人票が表示されます。</li> <li>求人票(株式会社●●●●)</li> <li>市園面へ戻る</li> <li>印刷用の画面へ</li> <li>マイ求人へ登録</li> <li>アイ求人へ登録</li> <li>更新状況</li> <li>デイ求人へ登録</li> <li>更新状況</li> <li>予約未満</li> <li>シロ●●●年3月卒向け</li> <li>求人受付日</li> <li>ジ●●●●●●●●</li> <li>環用紙了日</li> <li>基本情報▼ 賃用情報▼  ぎの他の求<br/>人情報▼  雪少年雇用情報▼</li> </ul>                                                                                                    | BJU 印会・試験情報      DXXXXXXX ●支店 20XXXXXXX ●支店 20XXXXXXX ●支店 20XXXXXXX ●支店 20XXXXXXX ●支店 20XXXXXXX ●支店 20XXXXXXX ●支店 20XXXXXXX ●支店 20XXXXXXX ●支店 20XXXXXXX ●支店 20XXXXXXX ●支店 20XXXXXXX ● 支店 20XXXXXXX ● 支店 20XXXXXXX ● 支店 20XXXXXXX      WEB方式     IX = 120XXXXXXX      MUD = 120XXXXXXX      MUD = 120XXXXXX      MUD = 120XXXXXXX      MUD = 120XXXXXX      MUD = 120XXXXXX      MUD = 120XXXXXX      MUD = 120XXXXXX      MUD = 120XXXXXX      MUD = 120XXXXXXX      MUD = 120XXXXXXX      MUD = 120XXXXXX      MUD = 120XXXXXXX      MUD = 120XXXXXX      MUD = 120XXXXXXX      MUD = 120XXXXXX      MUD = 120XXXXXXX      MUD = 120XXXXXXX      MUD = 120XXXXXXX      MUD = 120XXXXXXX      MUD = 120XXXXXXX      MUD = 120XXXXXXX      MUD = 120XXXXXXX      MUD = 120XXXXXXX      MUD = 120XXXXXXX      MUD = 120XXXXXXX      MUD = 120XXXXXXX      MUD = 120XXXXXXXXXXX      MUD = 120XXXXXXXXXXX      MUD = 120XXXXXXXX |
| SNN         NON         THE         MED         THU         PEI         SAT           1         2         3         4         5         6         7           1         2         3         4         5         6         7           1         2         3         4         5         6         7           1         2         3         4         5         6         7           1         2         3         4         5         6         7           1         2         3         4         5         6         7           1         2         3         4         5         6         7           1         2         3         4         5         6         7           1         3         2         5         5         7         5           1         5         5         5         5         7         5           1         5         5         5         5         5         5         5           1         5         5         5         5         5         5         5         5                                                                                                    | <ul> <li>求人票が表示されます。</li> <li>次人票</li> <li>求人票 (株式会社●●●●)</li> <li>水人栗 (株式会社●●●●)</li> <li>和岡田へ戻る</li> <li>印明用の西面へ</li> <li>マイ求人へ登録</li> <li>夏崎(東)</li> <li>マイ求人へ登録</li> <li>夏崎(東)</li> <li>夏崎(東)</li> <li>夏崎(東)</li> <li>夏崎(東)</li> <li>夏崎(東)</li> <li>夏崎(東)</li> <li>夏崎(東)</li> <li>夏崎(東)</li> <li>三〇〇〇</li> <li>三〇〇〇〇</li> <li>三〇〇〇</li> <li>三〇〇〇</li> <li>三〇〇〇</li> <li>三〇〇〇</li> <li>三〇〇〇</li> <li>三〇〇〇</li> <li>三〇〇〇</li> <li>三〇〇〇</li> <li>三〇〇〇</li> <li>三〇〇〇</li> <li>三〇〇〇</li> <li>三〇〇〇</li> <li>三〇〇〇</li> <li>三〇〇〇</li> <li>三〇〇〇</li> <li>三〇〇〇</li> <li>三〇〇〇</li> <li>三〇〇</li></ul> |                                                                                                    |
| NHM         THE         WED         THU         FEI         SAT           1         2         3         4         5         6         7           1         2         3         4         5         6         7           1         2         3         4         5         6         7           1         2         3         4         5         6         7           1         2         3         4         5         6         7           1         2         3         4         5         6         7           1         2         3         4         5         6         7           1         2         3         4         5         6         7           1         3         2         5         5         5         5         5           1         5         5         5         5         5         5         5         5         5         5         5         5         5         5         5         5         5         5         5         5         5         5         5         5         5                                                                                                    | <ul> <li>求人票が表示されます。</li> <li>求人票(株式会社●●●●)</li> <li>東田岡用の画面へ</li> <li>マイ求人へ登録</li> <li>町町用の画面へ</li> <li>マイ求人へ登録</li> <li>更新状況</li> <li>アイ求人へ登録</li> <li>更新状況</li> <li>夏季本福</li> <li>20●●年3月卒向け</li> <li>求人受付日</li> <li>20●●年3月卒向け</li> <li>求人受付日</li> <li>20●●年3月卒向け</li> <li>ホ人受付日</li> <li>20●●●●●●●</li> <li>基本情報 「 営み年雇用情報 ▼</li> </ul>                                                                                                    | 説明会・試験情報         20XX/XX/XX *社         20XX/XX/XX *社         20XX/XX/XX *D 支店         20XX/XX/XX *D 支店         20XX/XX/XX *D 支店         20XX/XX/XX *D 支店         第前にホームページよりエントリをしてください。         説明会開催方法         WEB方式         エントリー者に開催3日前までにZOOMのURLをご         道路日:200X/XX/XX         擦切日:200X/XX/XX         線切日:200X/XX/XX         服所:*社       申込先リンク         就職サイト         AAAナビへ)         BBBナビへ)         CCCナビへ)         自社サイト         この会社のWebサイトへ)                                                                                                    |

■ マイ求人管理(マイ条件・マイ求人) 「マイ求人管理」は、検索条件と求人のお気に入り機能です。 保存した検索条件(マイ条件)や、保存した求人(マイ求人)の一覧を管理することができます。 「マイ求人管理」をタップします。 マイ条件 マイ求人 登録件数:1件 マイ求人へ登録日順 ▼ 求人検索NAVI マイ条件 お気に入り度を 鈴鹿医療科学大学 株式会社●●●● 条件に名前を 選択できます マイ条件管理ご利用上の注意 お気に入り つけられます ▶ 最大5件まで保存できます。(5 な検索条件を削除してください お気に入りを選択 🔻 登録 マイ求人登録日 R 晶 Q Ř ..../.. 対象卒年 求人を検索す 来校企業情報 マイ求人管理 インターンシ ップ情報 タイトル名 勤務地 関東 登録 この企業の最新 求人票 登録日 ●●●●年●●月●●日 の求人票を閲覧 B Đ A 888 検索条件 この検索条件を見る 最新求人日 進路希望登録 支援行事の参 個人 (グルー 就職活動体験 加予約 プ) 面談予約 記の登録 ......... 閲覧 この条件で検索 この条件で求人 採用終了日 検索ができます 未登録 削除 この検索条件を削除する 虚 1 86 雷话恶号 進路報告登録 ファイルアッ 全ての プロード管理 メニュー タイトル名 地元周辺 登録 03-0000-0000 本社所在地 登録日 ●●●●年●●月●●日 東京都新宿区1-1-1 検索条件 この検索条件を見る URL スケジュール Đ http://www.jnet.co.jp/ この条件で検索 閲覧 会社説明会  $\langle \rangle$ **4**月/20XX 削除 この検索条件を削除する 採用試験 
 SUN
 MON
 TUE
 WED
 THU
 FRI
 SAT

 1
 2
 3
 4
 5
 6
 7
 登録 タイトル名 職種3種 採用試験 企業毎にメモを 登録日 0000年00月00日 登録できます 検索条件 この検索条件を見る ×т 全角200文字以内でメモを入力 この条件で検索 閲覧 この検索条件を削除する 削除 「求人を検索する」の検索結果ー 覧画面で、「この検索条件を保存」 を選択すると、使用した検索条件 (全角200文字以内) 現在の文字入力数: が、マイ条件に保存されます。 (最大5つまで) メモを登録 マイ求人からこの企業を削除する 保存した検索条件は、ここから簡 単に検索できる他、条件に名前を つけて管理もできます。 「求人を検索する」の、検索結果 - 覧や求人票画面で、「マイ求人 に登録」を選択すると、マイ求人に 保存されます。 (最大50社まで) 保存した求人は、ここから簡単に 閲覧できる他、「お気に入り」を選 んだり、メモを残すことができます。

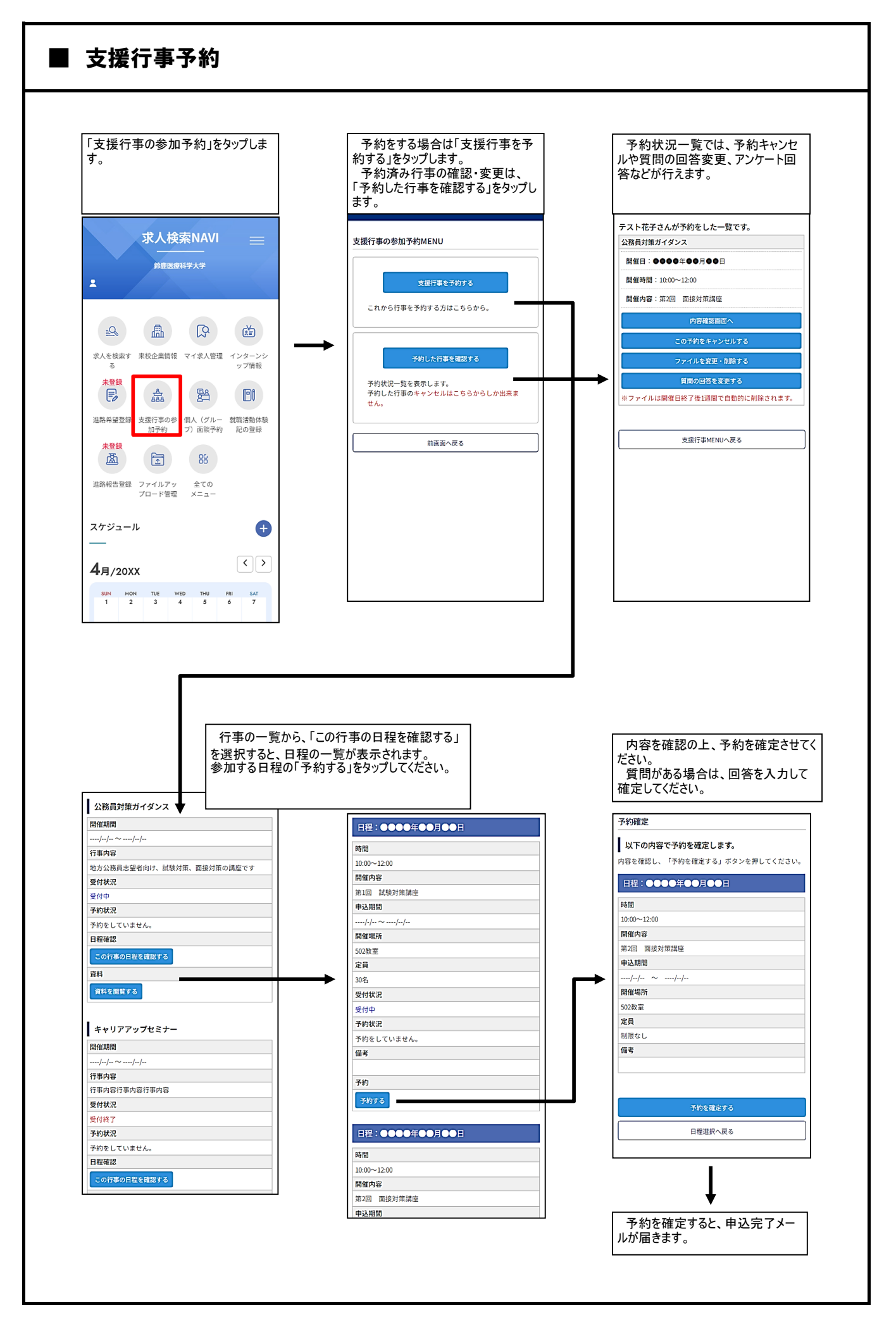

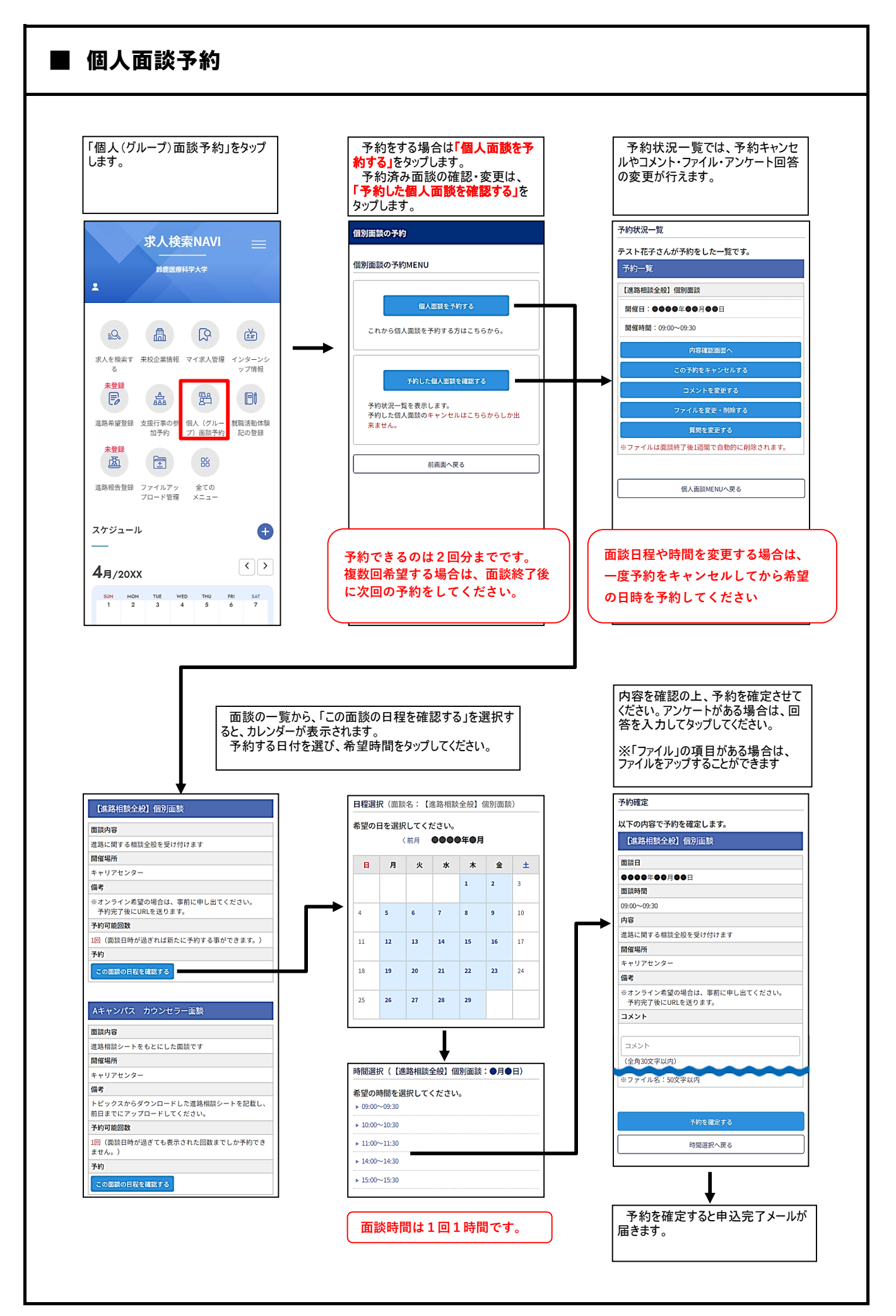

| 「インターンシップ情報」をタップします。                                     | インターンシップ企業一覧が表示さ<br>れます。<br>名称、業種などで検索できます。                                                                                                    | 「詳細」をタップすると、詳しい要項<br>が表示されます。<br>添付資料がある場合は、ここから閲<br>覧できます。                                                                                                    |
|----------------------------------------------------------|----------------------------------------------------------------------------------------------------|----------------------------------------------------------------------------------------------------|
|                                                          | 企業一覧                                                                                                    | 詳細情報                                                                                                    |
| 求人検索NAVI =                                               | 会社名                                                                                                    | 棒切日                                                                                                    |
| 第2<br>第2<br>第2<br>第2<br>第2<br>第2<br>第2<br>第2<br>第2<br>第2 | 会社名         +R@林枝索         第種         -「其を問く         -「其を問く         東習地         -一葉を聞く         東習地         - 現意城泰宗         東習地         - 現意城泰宗         東日安         - 後 宗         - 人業習地▼         一 登録目         - 〇〇〇〇,〇〇,〇〇,〇〇 | フリガナ         ?8.78         会社名         株式会社●●●●         本社所在地         ・〒:00-0000         ・〒:00-0000         ・〒:00-0000         ・〒:00-0000         ・〒:00-0000         ・〒:00-0000         ・〒:00-0000         ・〒:00-0000         ・〒:00-0000         ・〒:00-0000         ・〒:00-0000         ・〒:00-0000         ・〒:00-0000         ・「「「「「「「」」」」         URL         http://www.jnet.co.jp/         薬得分類         情報通信: ')7!21-'債報処理 - 債報処理 - 債報学+ヒ*2         求人年度         ●●●●●年返         実習地 |
| プロード管理 メニュー                                              | <b>静切日</b>                                                                                                    | 実習日数                                                                                                    |
|                                                          | 会社名 株式会社●●●●                                                                                                    | 3~4日                                                                                                    |
| スケジュール                                                   | 業種 作為62(通信・ソフトウエア・作者62(如17日・作者62(サート**7))                                                                                                    | タイトル                                                                                                    |
|                                                          |                                                                                                    | インターンシップ板要                                                                                                    |
| 4月/20XX 〈 〉                                              |                                                                                                    | 122.22220                                                                                                    |
|                                                          | 計械 6計械                                                                                                    | 資料                                                                                                    |

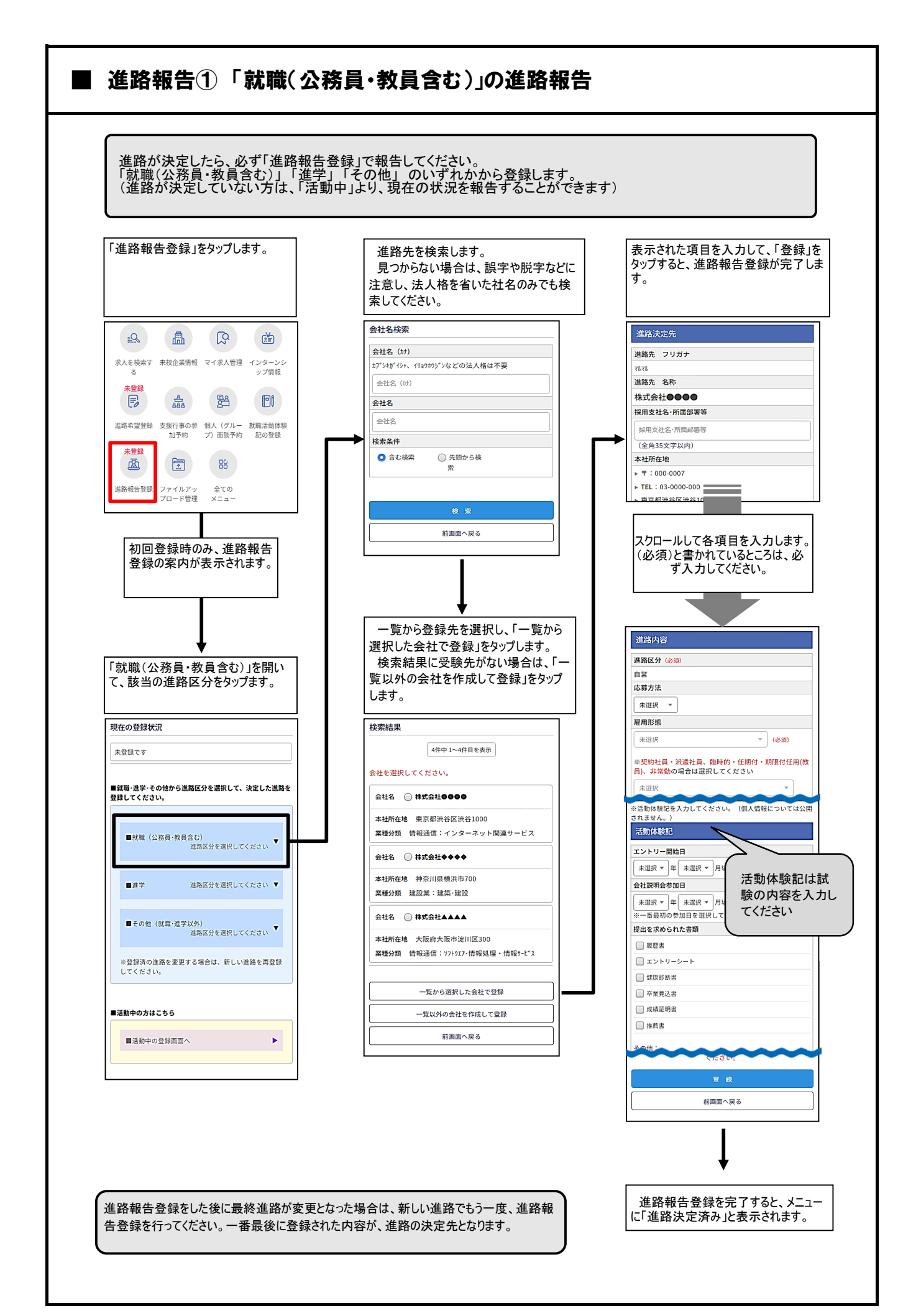

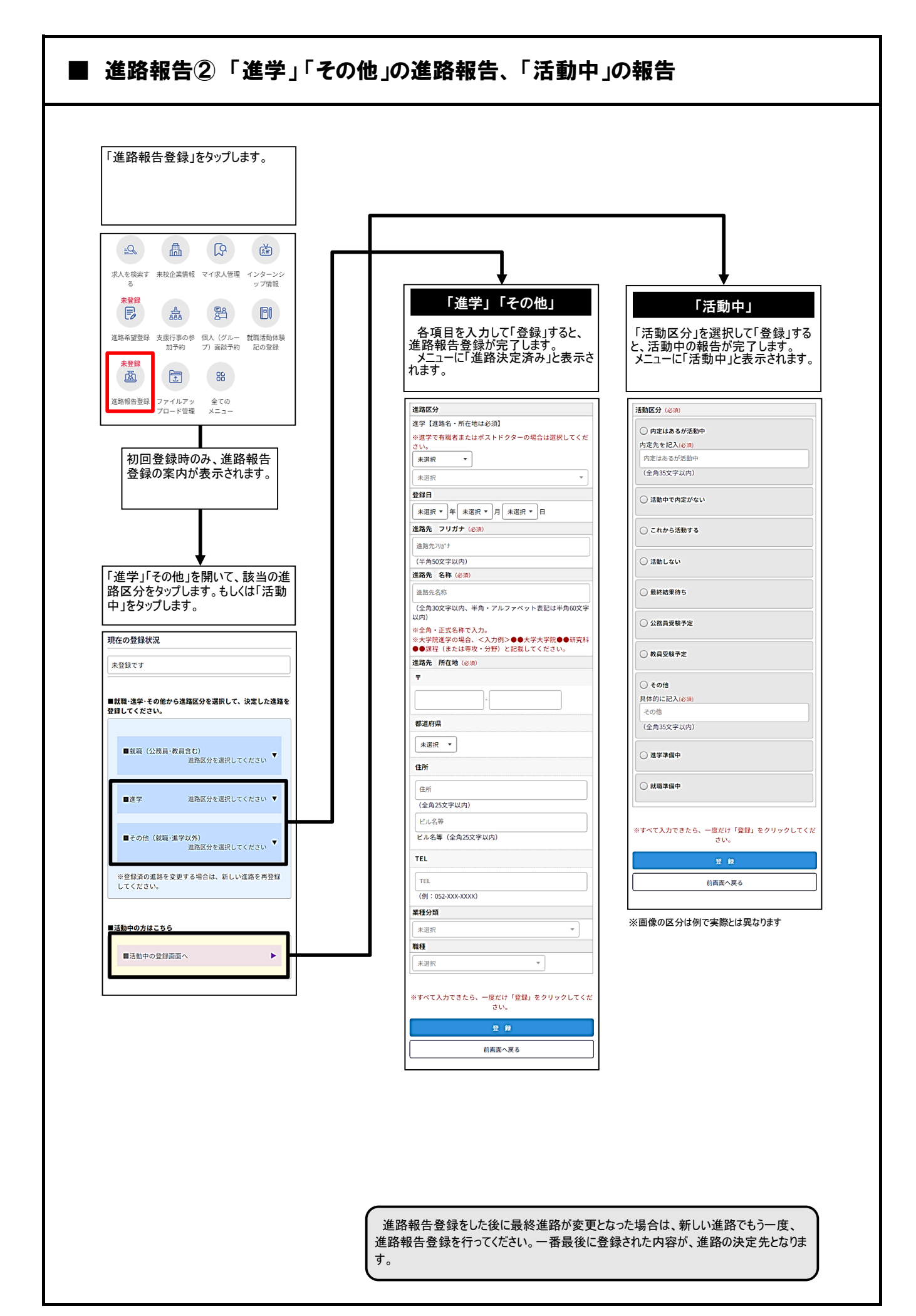

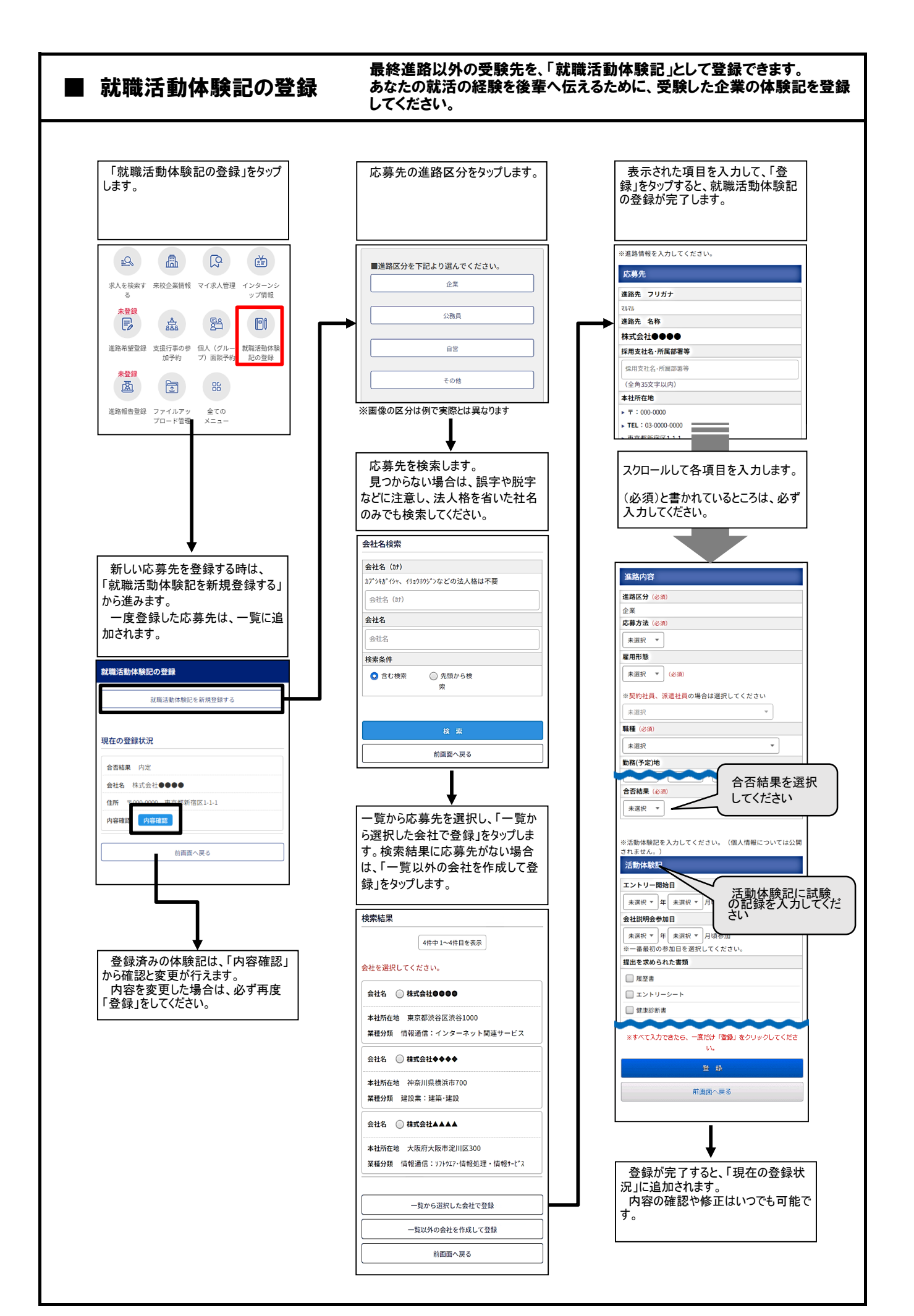